If you have a document that you have annotated in Notability, it is easy to send that file to Google Drive, especially the folder that you shared with me at the beginning of the year.

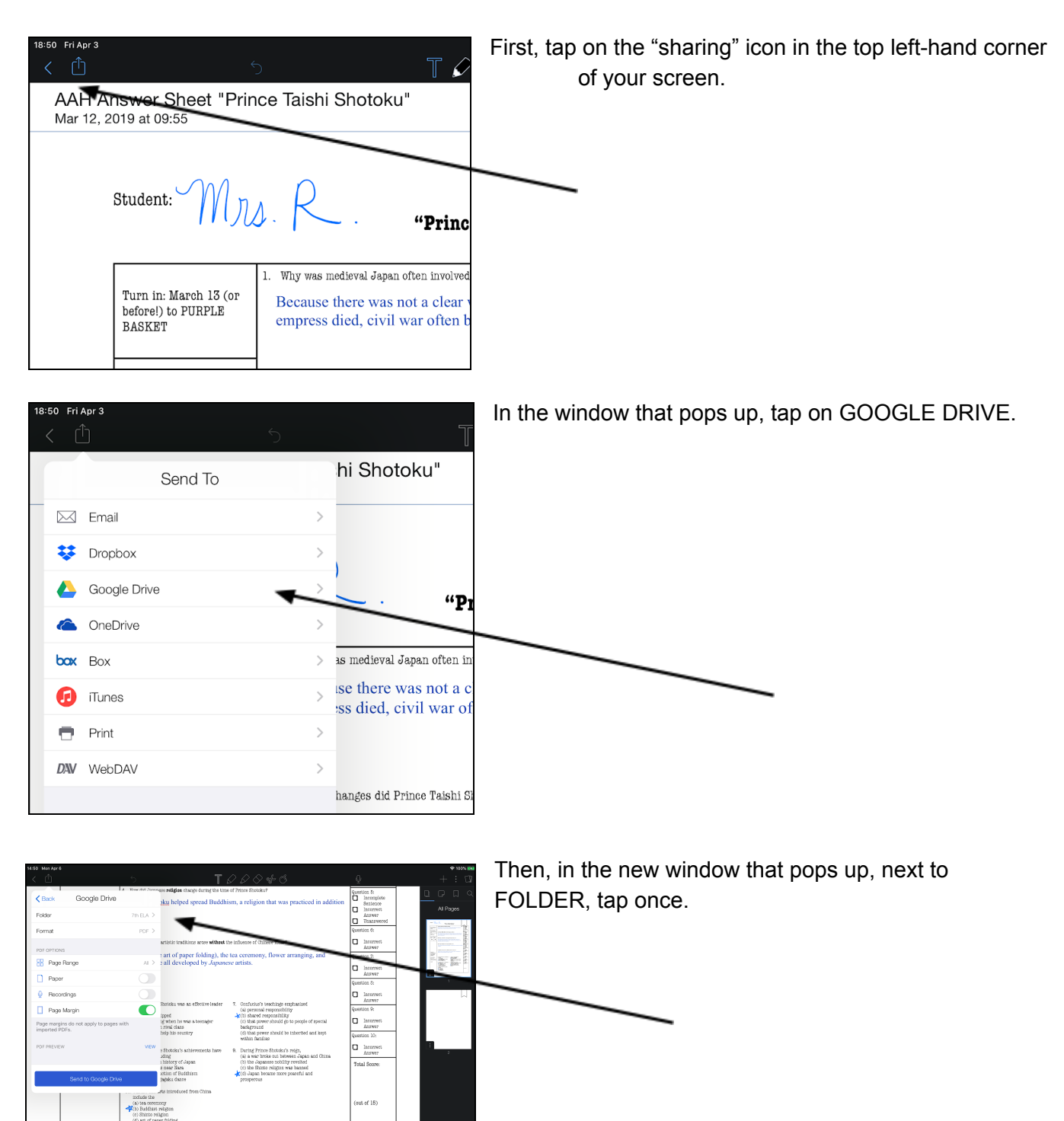

Question 1: Incomplete Sentence Incorrect Answer Unanswered

Incomplet
Sentence
Incorrect

Sentence Incorrect Answer Unanswer

a

Ans Una Question 2 Inco Sen<sup>4</sup> Inco

80F

| Ket Her ket                                                                                                    | Original Statements Original Statements O                                                                                                    | Keep tapping until you have located the folder you are<br>looking for. Tap one last time on THAT FOLDER<br>NAME TO WHICH YOU WANT TO |
|----------------------------------------------------------------------------------------------------|----------------------------------------------------------------------------------------------------|----------------------------------------------------------------------------------------------------|
| BOJ OU PBB Pres Introdynamic dialog in the set extremely. However arranging, and set all developed by Pres Setup Acces Setup Acces Se | General III Constraints III Constraints III Co | EXPORT THE FILE.                                                                                                    |
| Kelevite Construction Kelevite Construction Kelevite Construction Kelevite Construction Kelevite Construction Kelevite Kelevite Kelevite                                                                                                    | (nd of 18)                                                                                                    |                                                                                                    |

Once you have tapped on the destination folder for your Notability page, tap <u>on the bottom</u> of the mini-window where it says "Export to \_\_\_\_\_\_"

The folder will show up there in your Google Drive.

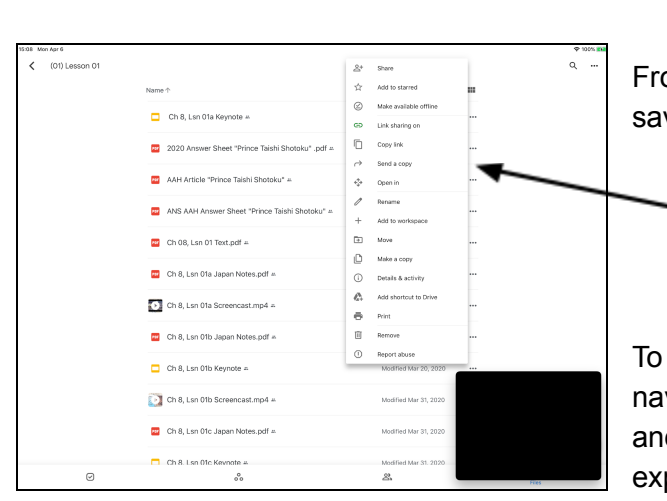

hi Shotoku"

Prince Shotoka coll messeng messengers returned with Ca shared their skills with the Ja

"Prince Taishi Shotoku"

se there was not a clear way to choose a new ruler when an a ss died, civil war often broke out between rival clans.

> aku make sure that Japan world learn from Chinese ideas? ant-messengers to China to study Chinese culture. The rmed with Chinese artists, crafts persons, and scholars,

eval Japan often involved in eivil wars?

anges did Prince Paishi Shotoku make to Japanese gov

 Taishi Shotoku centralized and reformed Japanese achings of Confucius. Because of changes, nobles g r to commoners.

religion change during the time of Prince Shotoku

Prince Shotoku helped spread Buddhism, a religion that

4\_Nejat-binaA

No contents to display.

89 92

From there it is easy to find the document where you saved it in Google Drive.

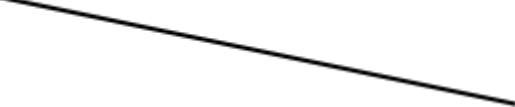

To submit to an assignment in Google Classroom: (1) navigate to Google Classroom app; (2) find the class and the assignment; (3) attach the PDF you just exported to Google Drive from Notability; and (4) don't forget to press SUBMIT to actually turn your

assignment in to the Google Classroom platform.